# WaveTunnel Configuration Guide

GA release

| Management Interfaces of WaveTunnel device       | 2  |
|--------------------------------------------------|----|
| Prerequisites of using the management interfaces | 4  |
| Hardware Installation Package                    | 4  |
| Web GUI Prerequisites                            | 4  |
| Mobile App Prerequisites                         | 6  |
| Command-Line Interface Prerequisites             | 9  |
| How to connect to the new WaveTunnel device      | 14 |
| Initialize the WaveTunnel device                 | 15 |
| Manage the WaveTunnel device firmwares           | 46 |
| Check the current firmware information           | 46 |
| Upload/Download the firmware file to the device  | 49 |
| Update the firmware                              | 52 |
| Configure the WaveTunnel device                  | 54 |
| Update the WaveTunnel Configurations             | 54 |
| Update the Management WLAN                       | 60 |
| Update the Ethernet Configurations               | 64 |
| Management IP settings                           | 64 |
| Link aggregation settings                        | 66 |
| Ethernet Port and VLAN settings                  | 69 |
| PSE settings                                     | 74 |
| Update the device settings                       | 76 |
| General settings                                 | 76 |
| Syslog settings                                  | 79 |
| NTP settings                                     | 81 |
| Auto persistent settings                         | 83 |
| Monitor the WaveTunnel device                    | 85 |
| Check the system resource usages                 | 85 |
| Check the accumulated traffics of ethernet ports | 87 |

| Check the historical statistic                     | 90  |
|----------------------------------------------------|-----|
| Check the events and alarms                        | 91  |
| User Management                                    | 95  |
| User Login                                         | 95  |
| User Logout                                        | 99  |
| Change the user password                           | 101 |
| Change the enable password of CLI                  | 103 |
| Add New User                                       | 104 |
| Delete User                                        | 104 |
| System Operations                                  | 105 |
| Reboot the WaveTunnel device                       | 105 |
| Reset the WaveTunnel device                        | 108 |
| Backup the configurations of the WaveTunnel device | 109 |
| Restore the configurations from the Backup file    | 111 |
| Diagnostic and troubleshooting                     | 112 |
| Checking the Status of the WaveTunnel connections  | 112 |
| Ping Test                                          | 120 |
| Traceroute Test                                    | 121 |
| Traffic Test                                       | 122 |
| Mirroring the Ethernet Port traffic                | 124 |
| Download the Support Logs                          | 132 |

This document provides the instructions on how to configure and monitor your WaveTunnel network. You can follow the instructions described in each section to set up the WaveTunnel connections, change the configurations, monitor and troubleshoot your network.

## Management Interfaces of WaveTunnel device

There are several management interfaces supported by the WaveTunnel device which you can use to manage the network. It includes:

- WEB GUI
- Mobile App
- Command-Line interface
- Open API
- SNMP interface

You can select the interfaces in your environment which are most appropriate to configure and monitor your network.

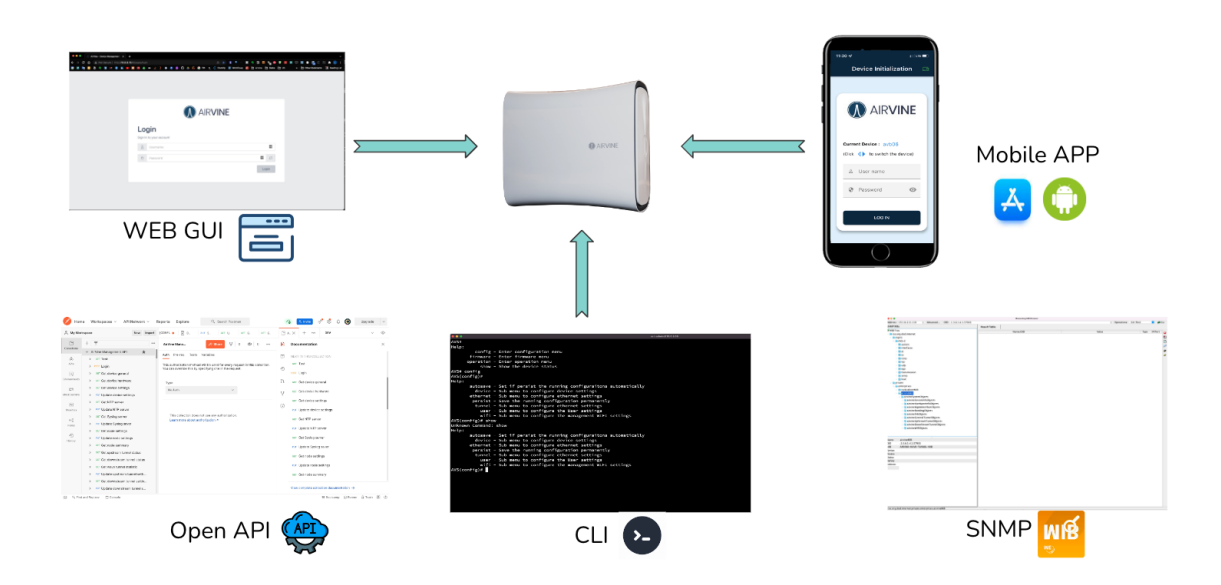

For Open API, please refer to the online document below. <u>https://documenter.getpostman.com/view/4668474/VUjQm4Bx</u>

The architecture of the WaveTunnel network is designed as the "controller-less" system. It means there is no central controller in the network to manage the WaveTunnel devices. You can just connect to any WaveTunnel device in the network to manage others via the WEB GUI or Mobile App. Please refer to the diagrams below.

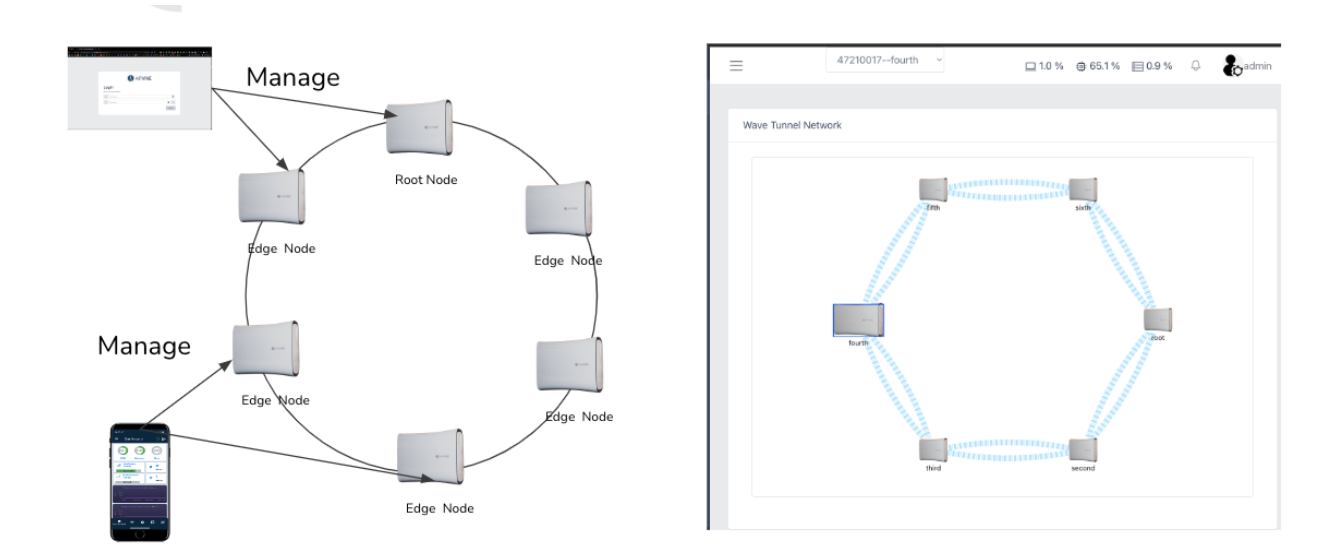

You can select any node from the dropdown list on the WEB GUI or Mobile App to manage the selected WaveTunnel device.

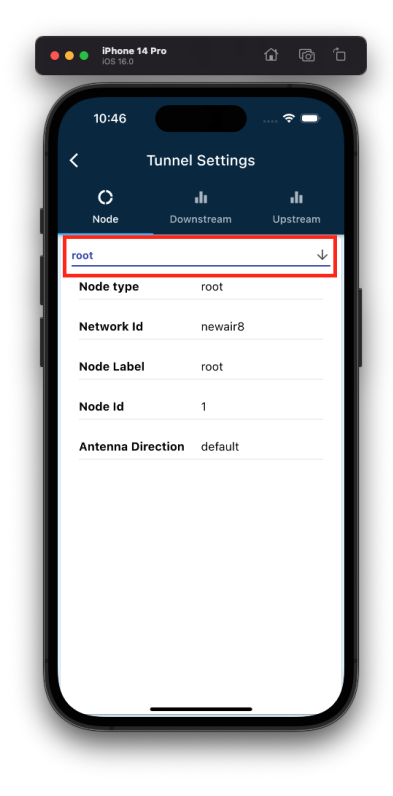

| ÷ |   | e |     |          |           |      |       |            |     |                         |                      |       |      |         | 5 # (•   |         |     | 90     | i 🖬 1 | h 🔍 (   | 9 🛃 🛛    |       | a 🛊 🖬 🔒        |       |
|---|---|---|-----|----------|-----------|------|-------|------------|-----|-------------------------|----------------------|-------|------|---------|----------|---------|-----|--------|-------|---------|----------|-------|----------------|-------|
| 8 |   |   | 1   | 8        | B         | M    | • 🖸 ( | <b>m</b> 🔹 | • 3 | • • c                   |                      | 6 🛛 🗊 | 🌀 ти | E Aivin | e 🗎 Bani | is 🛅 US | s 🖻 | Ruckus | 🛅 Ent | 🗎 Study | E Favori | ate   | » 🗄 Other Book | marks |
|   |   | - | -   |          |           |      |       |            |     | J 47210<br>47210        | 104root<br>018secon  | , )   |      |         |          |         |     |        | □ 0.0 | % @6    | i0.6 % E | 1.3 % | 0 badmi        | n     |
| é | 9 |   |     |          |           |      |       |            |     | 47210                   | 023third             |       |      |         |          |         |     |        |       |         |          |       |                |       |
| 2 | 2 |   | Wa  | ve Tunn  | el settir | igs  |       |            |     | 47210<br>47210<br>47210 | 051fifth<br>039sixth |       |      |         |          |         |     |        |       |         |          |       | Refresh        |       |
| đ | 8 |   | Net | work Id  |           |      |       |            |     |                         |                      | _     |      |         |          |         |     |        |       |         |          |       |                |       |
| ¢ | 3 |   | n   | ewair8   |           |      |       |            |     | 1                       |                      |       |      |         |          |         |     |        |       |         |          |       |                |       |
| 8 | 8 |   | Noc | de Label |           |      |       |            |     |                         |                      |       |      |         |          |         |     |        |       |         |          |       |                |       |
|   |   |   | r   | oot      |           |      |       |            |     | · _                     |                      |       |      |         |          |         |     |        |       |         |          |       |                |       |
| Ì |   |   | Ant | enna Dir | ection    |      |       |            |     |                         |                      |       |      |         |          |         |     |        |       |         |          |       |                |       |
| 8 | 3 |   | 0   | Default  | () Fli    | pped |       |            |     |                         |                      |       |      |         |          |         |     |        |       |         |          |       |                |       |
| B | 3 |   | Ø   | ) Save   | ØCa       | ncel |       |            |     |                         |                      |       |      |         |          |         |     |        |       |         |          |       |                |       |
|   |   |   |     |          |           |      |       |            |     |                         |                      |       |      |         |          |         |     |        |       |         |          |       |                |       |

## Prerequisites of using the management interfaces

## Hardware Installation Package

A complete installation hardware package includes the items listed below:

- WaveTunnel device
- Mounting bracket
- Power supply

**Note: In accordance with FCC Part 15.21**, Changes or modifications not expressly approved by Airvine Scientific Inc. could void the user's authority to operate the equipment.

**Note: In accordance with FCC Part 15.105**, This equipment has been tested and found to comply with the limits for a Class A digital device, pursuant to part 15 of the FCC Rules. These limits are designed to provide reasonable protection against harmful interference when the equipment is operated in a commercial environment. This equipment generates, uses, and can radiate radio frequency energy and, if not installed and used in accordance with the instruction manual, may cause harmful interference to radio communications. Operation of this equipment in a residential area is likely to cause harmful interference in which case the user will be required to correct the interference at his own expense.

## Web GUI Prerequisites

For being able to connect to the WEB GUI of the WaveTunnel device, you need a computer installed with one of the following web browsers:

- Google Chrome
- Microsoft Edge
- Safari
- Firefox

The WEB GUI supports both **http** and **https** connections.For https connections,the web server of the WaveTunnel device uses the self-signed certificate. Thus, you need to ignore the security warnings on the browser to bypass the validation.

The information of the Airvine self-signed certificate.

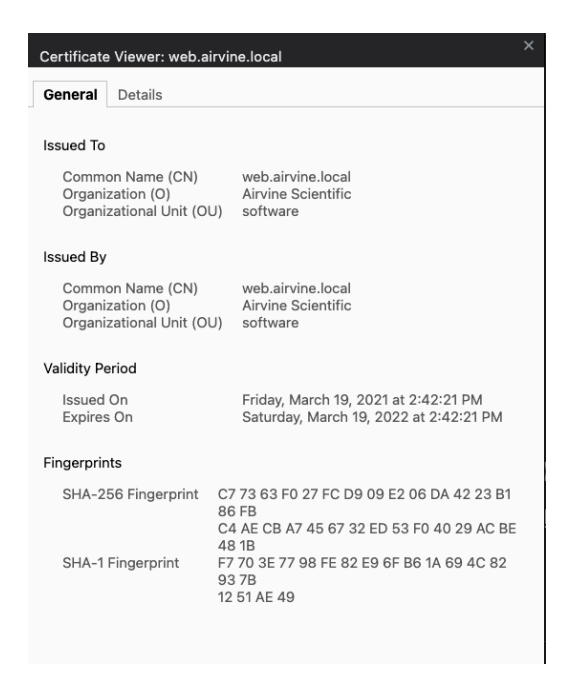

For Google Chrome, there is no link on the warning page to ignore the certificate and move forward. You can type "**thisisunsafe**" to proceed.

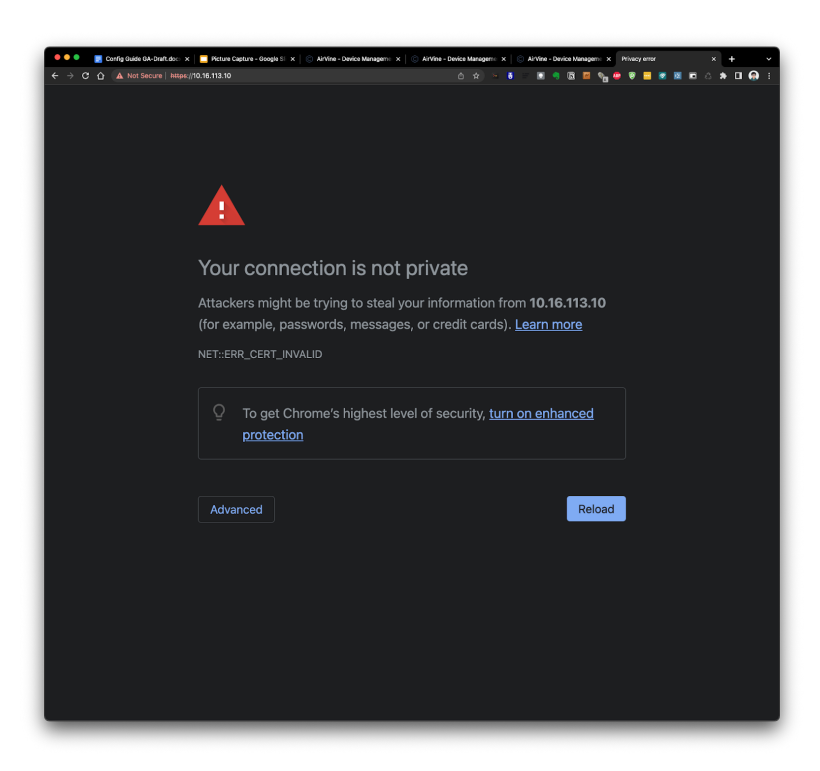

The default login credential of the WEB GUI are

User name: admin

Password: admin

### **Mobile App Prerequisites**

#### Download the "wtmanager" App to your mobile device

# (To be changed when the App is officially released. There is no need for getting approval from Airvine support.)

The "wtmanager" App for configuring a WaveTunnel device can be downloaded from the Apple App Store or Google Play to enable a wave tunnel network. The following steps will aid in the download process. For Apple IOS devices:

- Provide your Apple ID account email to Airvine support. We will then add you to the pilot testing group.
- Email: support@airvine.com
- You will receive an invitation email to download the "wtmanager" App. This does require that you first install the "TestFlight" App.
- The "TestFlight" application was developed by Apple to allow vendors to test their application before it goes through the formal approval process. Once we have that approval, this step will no longer be required.

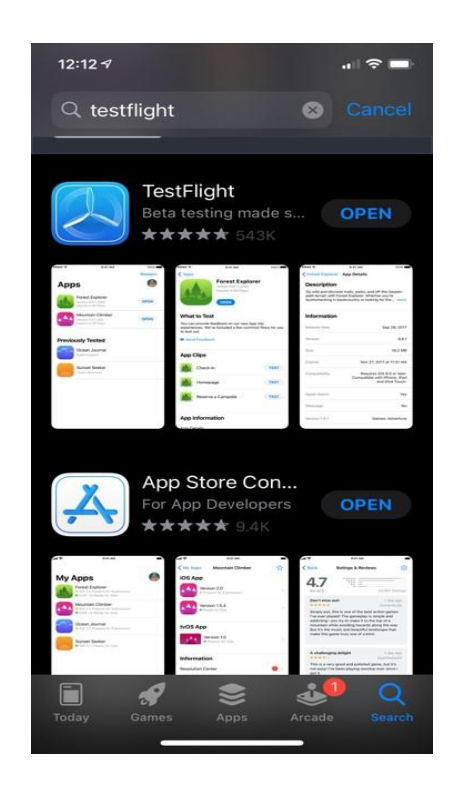

Open the "TestFlight" App and you will see the "wtmanager" App.

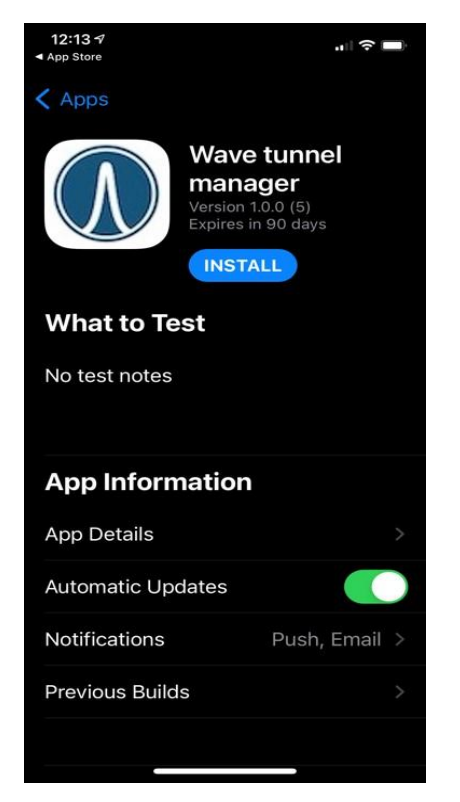

Install the WaveTunnel manager from

"TestFlight". After the installation, you will see the "wtmanager" App on your IOS device.

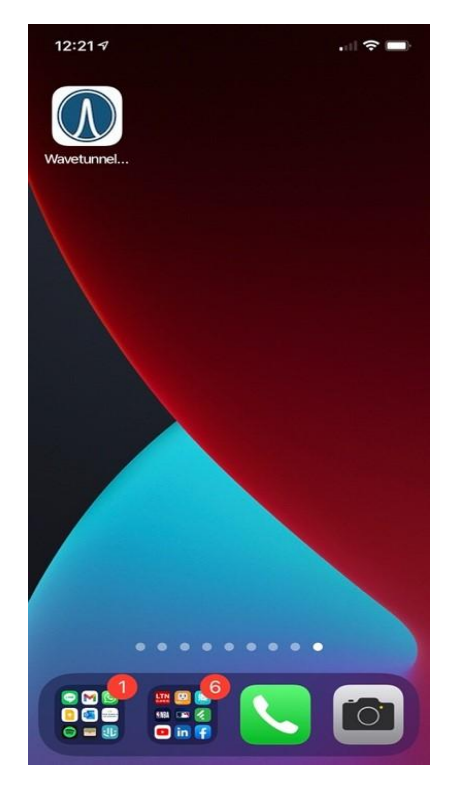

For Android devices:

- Provide your Google Play account email to Airvine support. We will then add you to the pilot testing group.
- You will receive an email that provides the download link (e.g. https://play.google.com/apps/in ternaltest/4699881988975691697)
- Click the link from your Android device and you will see the page from which you can download the mobile App from Google Play.
- Install the Mobile App from Google Play.

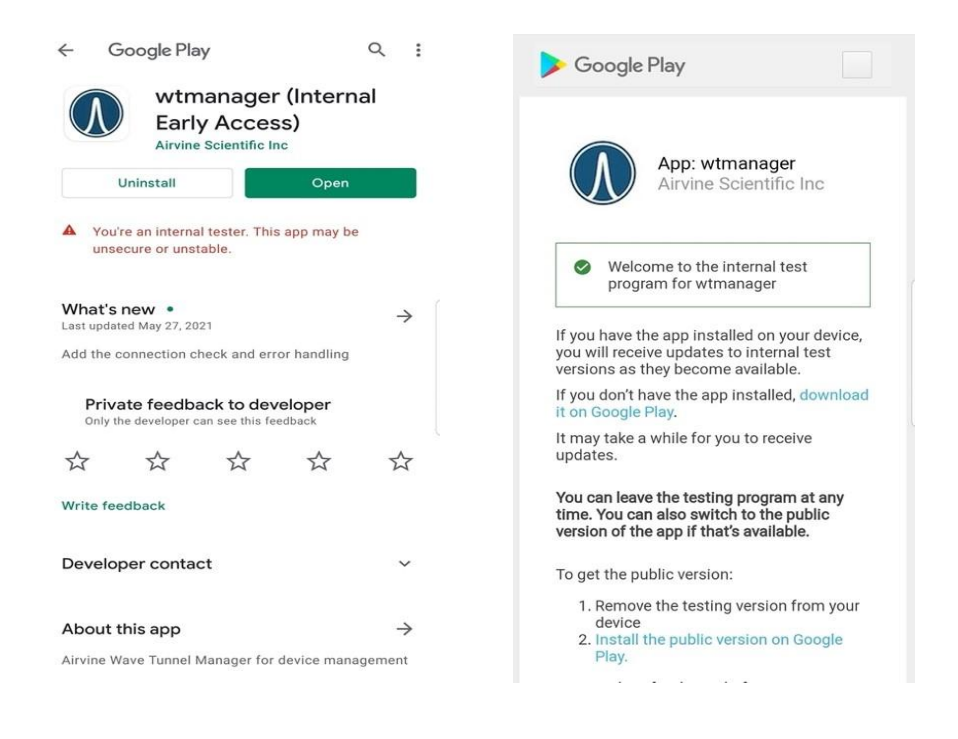

After the installation, you can see "wtmanager" on your Android device.

When first opening the Mobile App,please grant the permission to the Mobile App to use your location. This is for the App to get the information of wifi connection from your mobile device.

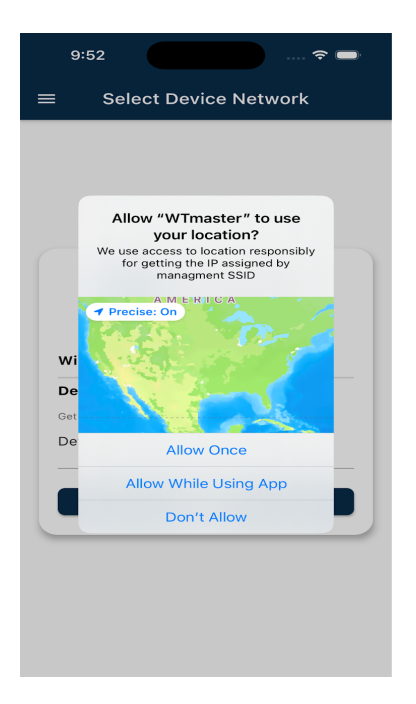

The default login credential of the mobile App are

User name: **admin** Password: **admin** 

## **Command-Line Interface Prerequisites**

There are two methods you can use to get into the command-line interface of the WaveTunnel device. You can either use the serial cable or connect through the network.

The default login credential of the command-line interface are

User name: admin Password: admin Enable Password: blank, just hit enter key

[CLI command keys]

| Кеу   | Action                                  |
|-------|-----------------------------------------|
| Enter | Show the sub categories or command list |
| Tab   | Auto complete                           |

| $\uparrow\downarrow$ | View the command history     |
|----------------------|------------------------------|
|                      | Go up to the parent category |
| Exit or Ctrl+D       | Exit the CLI                 |

#### [SSH Client]

To connect through the network, you need to have the SSH(Secure Shell protocol) client. It can be the Linux terminal console or SSH client on other operating systems. For example, Putty, Kitty, MobaXterm.....etc.

Linux Terminal

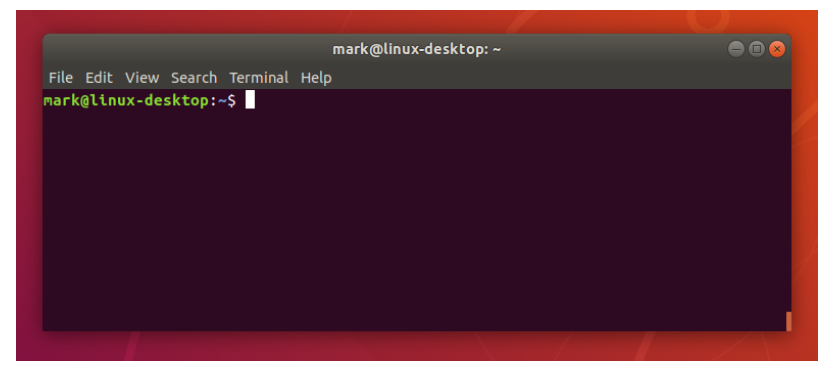

SSH Clients

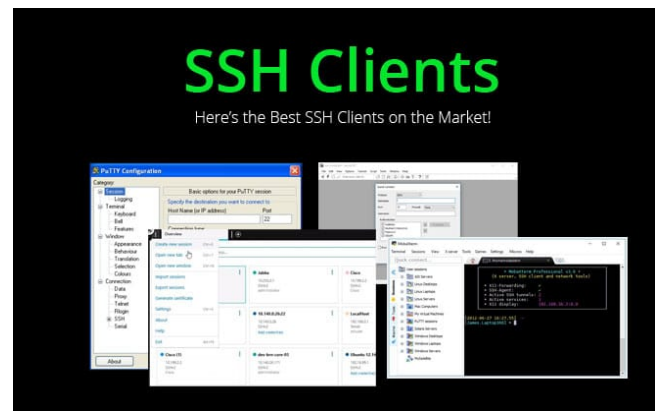

With these ssh clients, you can type "ssh admin@[IP of WaveTunel]" to connect to the device.

For example, ssh admin@192.168.3.1 if you are connecting through the management WLAN.

```
allen@allen-unc:~$
allen@allen-unc:~$
allen@allen-unc:~$
ssh admin@192.168.1.100
admin@192.168.1.100's password:
Last login: Mon Sep 19 02:38:16 2022 from 192.168.1.200
AVS>
Help:
    deviceinfo - Show the device general information
    enable - Enter 'enable' for enable mode; 'enable password' to change the password
    ping - Ping destination ip. Ex: ping 8.8.8.8
traceroute - Trace route to destination ip. Ex: traceroute 8.8.8.8
    .. - Navigate up one category
    exit - Exit Command line interface
AVS>
```

#### [Serial USB cable]

Micro-USB cable is required to connect to the WaveTunnel device if you want to use the console.

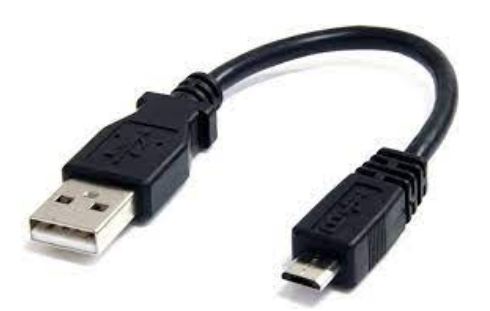

To use the serial cable connecting to the WaveTunnel device, you need to know the name of the serial port.

Below is an example of Linux or MacOS.

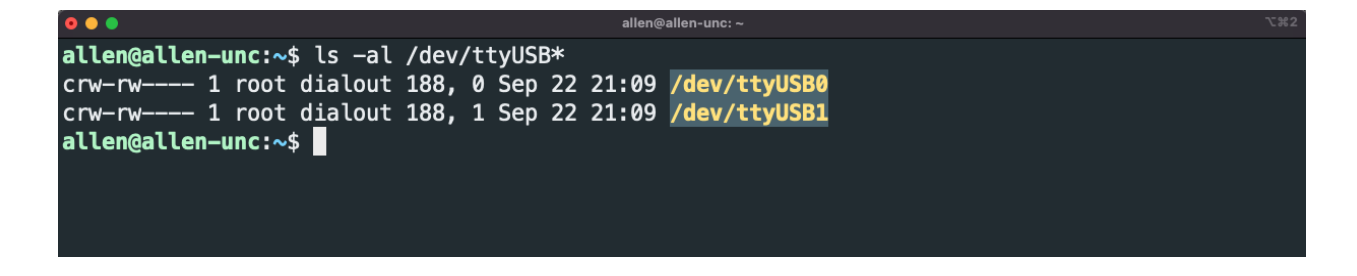

For Windows OS, please check the COM

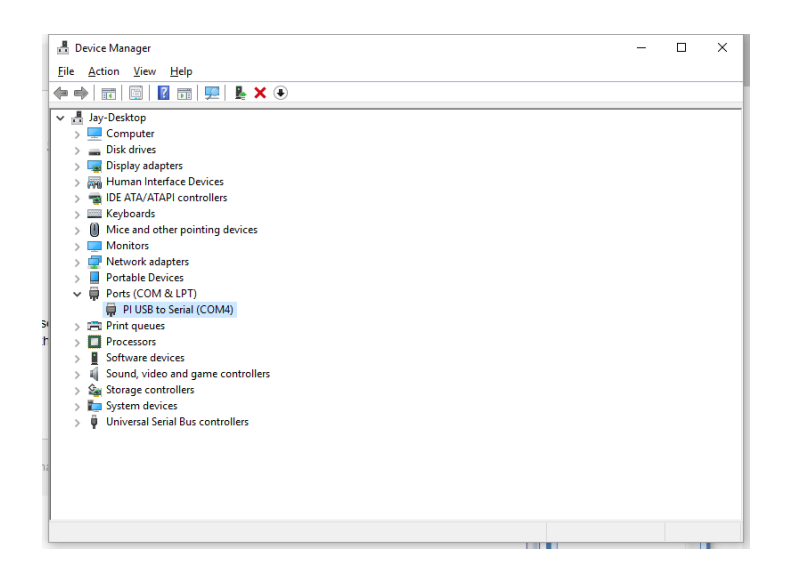

Once you know the name of the serial port, you need to configure the settings in minicom or Putty as follows.

| •                                                                                                    | allen@allen-unc: ~                                                 |  |
|----------------------------------------------------------------------------------------------------|--------------------------------------------------------------------|--|
|                                                                                                    |                                                                    |  |
| <pre>A - Serial Device B - Lockfile Location C - Callin Program D - Callout Program E - Bps/Par/Bits F - Hardware Flow Control G - Software Flow Control Change which setting?</pre> | : /dev/ttyUSB0<br>: /var/lock<br>:<br>: 115200 8N1<br>: No<br>: No |  |
| <pre>&gt;</pre>                                                                                                    | rd  <br> <br> <br> <br>                                            |  |

You can see the screen if you can connect to the device.

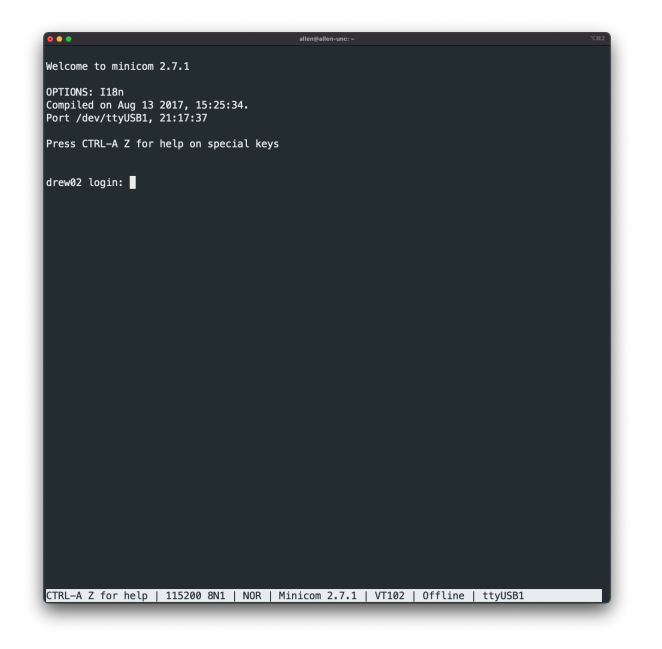

The console output after successfully login.

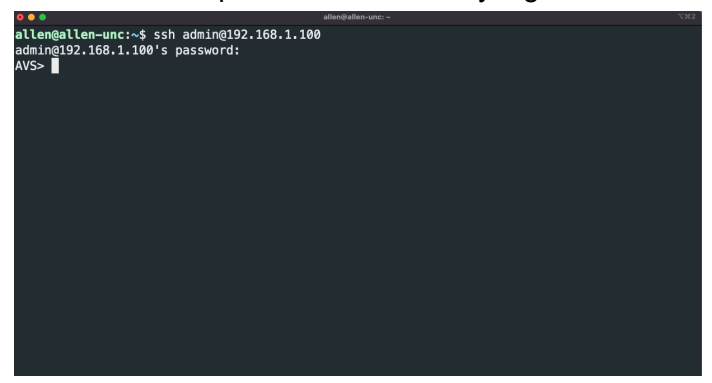

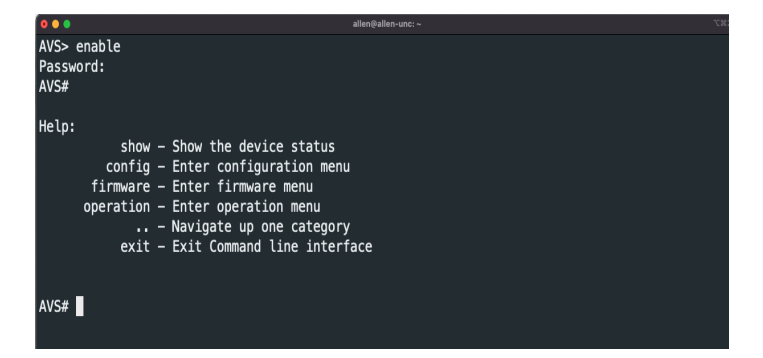

### How to connect to the new WaveTunnel device

1. Management WLAN

The default management SSID is "Airvine\_mgmt\_[MAC\_ADDRESS]". You can check the MAC address from the label of your WaveTunnel device.

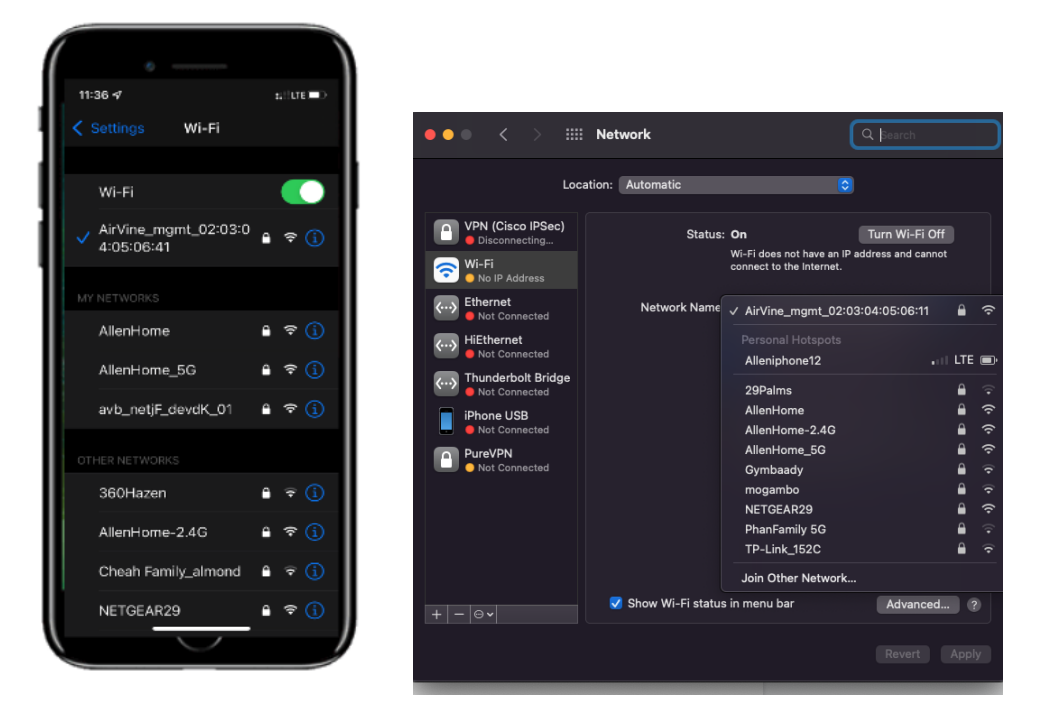

You can connect to this SSID with your mobile device or laptop. The default passphrase is "airvine!".

For the laptop, type "http://192.168.3.1" on your browser to access the WEB GUI.

2. Ethernet cable

You can plug in the ethernet cable to any of the ports of the WaveTunnel device directly. The default IP address of the WaveTunnel device is "**192.168.0.253**". Set the IP address of your laptop to the same subnet(e.g. 192.168.0.100) for being able to connect to the WaveTunnel device.

3. Serial console cable

Please refer to the "Command-Line Interface Prerequisites" above.

## Initialize the WaveTunnel device

#### Before You Begin you will need the following:

- MAC address, which is printed on each WaveTunnel (WT) node.
- Mounting location for each node
- Root node Ethernet cabling
- Each of the nodes to be installed must be in the factory default state
- The network topology of your deployment. Please refer to the following example for the pilot phase.

#### Mounting Instructions

Select mounting locations for each node in the network. Nodes should be mounted using the appropriate bracket and hardware, and then powered-up before beginning the configuration process. When multiple Ethernet cables are used ensure they are bundled together.

**Important:** These pre-production Nodes need to be mounted facing the same direction so the radios can communicate properly (see below WaveTunnel example, the Airvine logo is on the same side.

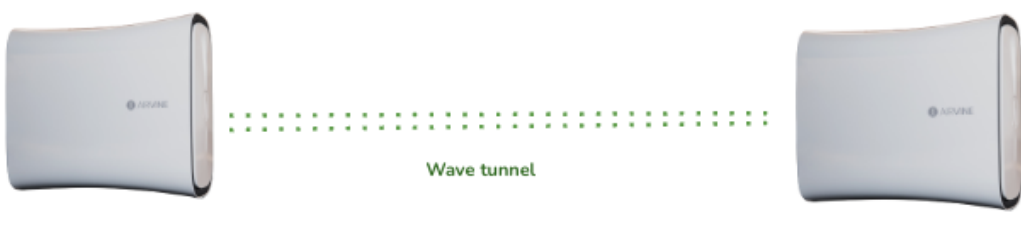

Edge Noe

Root Node

# For more detailed mounting instructions, please see the "WaveTunnel Installation Guide".

Take the example below to set up the wave tunnel connection between the first(root) and the second(edge) nodes.

#### [WEB GUI]

Connect the WEB GUI through the default management SSID or ethernet cable.

• Set up the Root Node

After logon to the WEB GUI, the initialization wizard is shown on the landing page. Following the Initialization wizard to set up the wave tunnel connection. The first step is selecting "Create a new network" and giving the name of this network.

| 🗢 🔍 📃 Corrig Guide GA-Draft.docx | x 📮 Picture Capiture - Doogle Stion x 💦 Arrivne - Device Management x 🔷 Arrivne - Device Management x   +                                                                                                    |
|----------------------------------|----------------------------------------------------------------------------------------------------|
| ← → C D A Not secure 172.10      | Intrinsionalization         Image: Second second seco |
| 🖓 Dashboard                      | <b>W</b>                                                                                                    |
|                                  | Initialization wizard                                                                                                    |
|                                  | This is a new wave tunnel device which has not been initialized.Please follow the steps below to setup the wave tunnel device.                                                                                                    |
|                                  |                                                                                                    |
| Event Event                      |                                                                                                    |
| Statistics                       | A Nature D Label O IP A Password G Summary                                                                                                    |
| CONFIGURATION                    |                                                                                                    |
| ③ General                        | Create a new network or join the existing one                                                                                                    |
| 🗇 Network 🤟                      | Create a new network                                                                                                    |
| 요, User 《                        | net01                                                                                                    |
|                                  | <ul> <li>Join the existing network</li> </ul>                                                                                                    |
|                                  |                                                                                                    |
| Operations (                     | PREVIOUS                                                                                                    |
|                                  |                                                                                                    |
|                                  |                                                                                                    |
|                                  |                                                                                                    |
|                                  |                                                                                                    |
|                                  |                                                                                                    |
|                                  |                                                                                                    |
|                                  |                                                                                                    |
| <                                | AirVine Scientific, INC. © 2022                                                                                                    |

Input the label of this root node to recognize it later.

| <ul> <li>Config Guide GA-Draft.dc</li> <li>C C ( A Not Secure   1</li> </ul> | or - x 📕 Arture Capture Cooper Stor x 💿 Artine - Device Monagement x 💿 Artine - Device Monagement x 4 +<br>22.16.111.118 (foornifuration)unnelinit - Q O II - R O III - R O III - R O III - R O III - R O III - R O III - R |
|------------------------------------------------------------------------------|----------------------------------------------------------------------------------------------------|
|                                                                              | 47210011drew01 <sup>×</sup> □ 1.5 % ⊕ 37.7 % □ 0.7 % ↓ & admin                                                                                                    |
|                                                                              |                                                                                                    |
|                                                                              | Initialization wizard                                                                                                    |
|                                                                              | This is a new wave tunnel device which has not been initialized.Please follow the steps below to setup the wave tunnel device.                                                                                              |
|                                                                              |                                                                                                    |
|                                                                              |                                                                                                    |
|                                                                              | Network Z Label S IP Password S Summary                                                                                                    |
|                                                                              | Use the auto-gererated device labe or Set its value                                                                                                    |
|                                                                              | Node Label                                                                                                    |
|                                                                              | dev01                                                                                                    |
|                                                                              |                                                                                                    |
|                                                                              | PREVIOUS                                                                                                    |
|                                                                              |                                                                                                    |
|                                                                              |                                                                                                    |
|                                                                              |                                                                                                    |
|                                                                              |                                                                                                    |
|                                                                              |                                                                                                    |
|                                                                              |                                                                                                    |
|                                                                              |                                                                                                    |
|                                                                              | AirVine Scientific, INC. © 202                                                                                                    |

Configure the management IP of this WaveTunnel device, it can be DHCP or Static IP.

| 🔍 🔍 📮 💽 Config Guide GA-Draft.docx - 🗆 🗙 | Picture Capture - Occigle Sids: x 💿 AirVine - Device Management: x 😒 AirVine - Device Management: x   +                        |
|------------------------------------------|----------------------------------------------------------------------------------------------------|
| ← → C ☆ ▲ Not Secure   172.16.11         | 1.119/jt/configuration/tunnelinit Q 🛆 🖈 🗉 🕏 🗉 🗎 🤋 🔯 🗖 🖓 😨 🖓 💆 🖉 📩 🛆 🎓 🖬 🚱 E                                                    |
|                                          | = 47210011drew01 ~ □ 4.0 % ⊕ 37.7 % 目 0.7 % ♀ 🗞 admin                                                                          |
| Dashboard                                |                                                                                                    |
|                                          | Initialization wizard                                                                                                    |
| MONITORING                               |                                                                                                    |
| 🖵 Device 🤟                               | This is a new wave tunnel device which has not been initialized.Please follow the steps below to setup the wave tunnel device. |
| 🛗 Event                                  |                                                                                                    |
| ③ Statistics                             |                                                                                                    |
| CONFIGURATION                            | Network     Z Label     E IP     Password     Summary                                                                          |
| General     General                      | Update the management IP settings                                                                                              |
| P Network <                              | O DHCP   Static Managment IP                                                                                                   |
| 요, User 〈                                | Enter the management IP                                                                                                    |
| SYSTEM                                   | Subnet Mask Enter the subnet mask                                                                                              |
| Operations <                             | Gateway                                                                                                    |
|                                          | Enter the gateway IP                                                                                                    |
|                                          |                                                                                                    |
|                                          |                                                                                                    |
|                                          | PREVIOUS                                                                                                    |
|                                          |                                                                                                    |
|                                          |                                                                                                    |
|                                          |                                                                                                    |
|                                          |                                                                                                    |
|                                          |                                                                                                    |
| <                                        | AirVine Scientific, INC. © 2022                                                                                                |

For security considerations, you can change the default admin password in this step.